# AVAYA IP Office Soft Console Quick Reference Guide

#### Answer a Call

- Press ENTER or click the Answer icon on the toolbar
- + If you are already on another call, press F4 to put the first call on hold and press ENTER to answer the second call or click the Answer icon
- To hang up a call, press END or click the Hang Up icon on the toolbar
- To answer calls that are on hold you can double click the call in the Held Calls window or click the Answer the Call with the Longest Holding Time icon

#### Make a Call

- Press F12 or Click the Make Call icon on the toolbar, enter the number you wish to dial and then click MAKE CALL or press ENTER
- Or you can search for a person in your directory. Once you find them, press F12 or click the Make Call icon 📖

#### Put a Call on Hold

- ♦ While on the call, press F4 or click the Hold icon on the toolbar
- To retrieve the held call, double click the call in the Held Call window or click the Answer Held Call icon on the Held Call window

#### **Transfer a Call**

- For an Unassisted Transfer, with the call active, press F2 or click the Transfer icon on the toolbar
- Call the number to whom you wish to transfer the call and press ENTER or click DIAL
- For an Assisted Transfer, with the original call active, call the number to whom you wish to transfer the call and wait for them to answer
   To complete the transfer, press CTRL-T
  - If they do not wish to take the call, press END or click the Hang Up button 🛄 to return to the original caller
- To transfer directly to a voicemail box, press F3, enter the extension and press ENTER
- To transfer a call without answering, while the incoming call is ringing, press F2 or click the Transfer icon
- Enter the extension to which you wish to transfer the call and press ENTER or click DIAL
- To reclaim a call that you transferred, press F6 (if the call has been answered or has gone to voicemail then you cannot retrieve it)

#### Conference

- Dial the required parties and once connected put them each on Hold by pressing F4 or click the Hold icon
- Once all the parties are on hold, press F8 or click the Conference Calls Being Held icon on the toolbar

#### View Call History

- Click VIEW
- Click HISTORY
  - The History view will replace the Held Calls and BLF panels
- To return to the Held Calls and BLF panels, click VIEW and then click HISTORY again

## Shortcut Keys

| ANSWER ENT<br>HANG UP ENT |      |
|---------------------------|------|
| HANG UP ENI               | FER  |
|                           | 2    |
| MAKE CALL F12             |      |
| HOLD F4                   |      |
| TRANSFER F2               |      |
| TRANSFER COMPLETE CTF     | RL-T |
| TRANSFER TO VM F3         |      |
| RECLAIM CALL F6           |      |

# BLF Icons

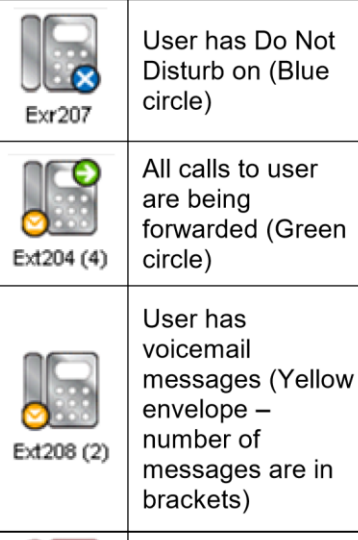

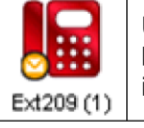

User extension is busy (Red phone icon)

# Login to Soft Console

Enter your username
 Enter your password
 Enter the IP Office IP address (Contact your System Administrator)

## Create a BLF Group

Click TOOLS
Click PREFERENCES - CONFIGURE
Click BFL GROUPS
Click NEW to create a new BLF group
Give the group a name
Highlight the users on the left and click ADD to move them to the right window
Click SAVE or OK

To edit a group, click TOOLS
Click PREFERENCES - CONFIGURE
Click BFL GROUPS
Click EDIT
Add or remove users from your group

| Αναγα                              |                  | - I X                                   |
|------------------------------------|------------------|-----------------------------------------|
| IP Office SoftConsole              |                  |                                         |
|                                    |                  | 5                                       |
| Call Information                   | SEARCH           | - I I I I I I I I I I I I I I I I I I I |
|                                    | Name             | Number 🔄                                |
|                                    | AARON CHATURA    | 2330                                    |
|                                    | AARON CHATURA IT | 2329                                    |
|                                    | ACID PRICE       | 2000                                    |
|                                    | ADAM RATCLIFFE   | 2206                                    |
|                                    | ADRIAN WONG      | 2391                                    |
|                                    | ALEX MILOJEVIC   | 2512                                    |
| Mela<br>To From Held Notes         | BLF Group 1      | 00 00 00                                |
| Park Slot 1 Park Slot 2            | Park Slot 3      | Park Siol 4                             |
| Connected Template: AdminTemplate1 | М                | ssed Calls(0)                           |